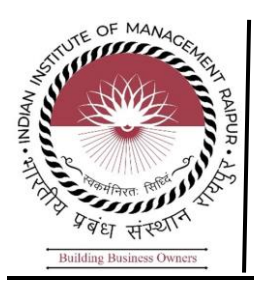

A step-by-step process to upload your nominations for the NFLP program on the MMTTP website:

### Step-1:

Go to the website: https://mmc.ugc.ac.in/NFLP/NHome

### Step-2:

Click on the Tab: Register

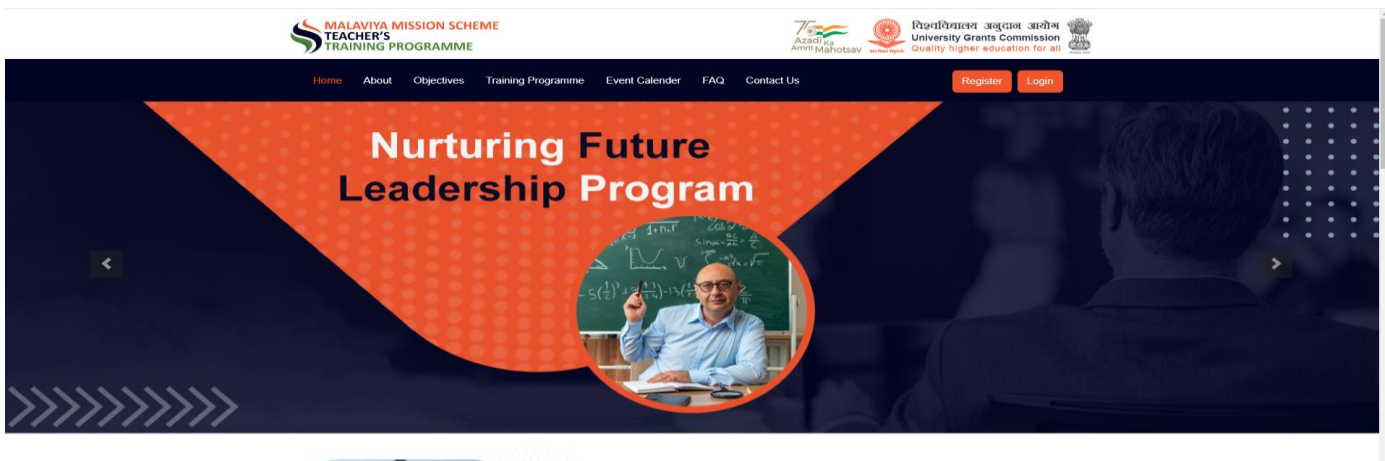

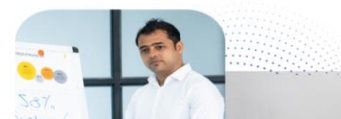

Background of Nurturing Future Leadership Program

### Step-3:

### Enter Required Details

|                       | PARTICIPANT REGISTRATION Personal Details |             | MMC NFLP<br>Already Registered ? Login                            |
|-----------------------|-------------------------------------------|-------------|-------------------------------------------------------------------|
|                       | First Name *                              | Middle Name | Last Name                                                         |
| ACHER TO              |                                           |             |                                                                   |
| SION TEACHER TRAINING | DOB*                                      | Mobile*     | Email*                                                            |
|                       | DOB                                       | Mobile      | Email                                                             |
| GRA                   | Gender *                                  | Address*    | District *                                                        |
| MM <sub>F</sub>       | Select Gender                             | Address     |                                                                   |
|                       | Pincode *                                 |             | h.                                                                |
|                       | HEI Details                               |             |                                                                   |
|                       | State / UT *                              | University* | If your university name is not appearing, Please Click here to ad |
|                       | -Select State-                            | Select      |                                                                   |
|                       | Institute/College Name                    |             | Designation *                                                     |
|                       | Institute Name                            |             | Select Designation                                                |
|                       | Enter Captcha                             | Od9d C      |                                                                   |
|                       | Submit                                    |             |                                                                   |
|                       |                                           |             |                                                                   |

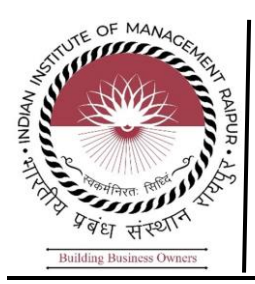

### Step-4:

Once you have entered all the details, click on the submit button. You will receive a popup message stating, 'Login details have been sent to your email ID.

|                      | Personal Details                      |                                     | MMC NFLF                    |  |  |
|----------------------|---------------------------------------|-------------------------------------|-----------------------------|--|--|
|                      |                                       | Already Registered ? Login          |                             |  |  |
|                      | First Name *                          | Middle Name                         | Last Name                   |  |  |
|                      | Aditya                                | Kumar                               |                             |  |  |
| JON TEACHER TRAINING |                                       | Mobile*                             | Email*                      |  |  |
|                      | 14/10/1994                            | 9634062639                          | adityakumar@iimraipur.ac.in |  |  |
|                      |                                       | Address*                            |                             |  |  |
| MM MM                | Male                                  | ava Raipur                          | Raipur                      |  |  |
|                      | Alert!                                |                                     |                             |  |  |
|                      | Pincode * Login detai                 | Is have been sent to                |                             |  |  |
|                      | 493661 adityakuma                     | ar@iimraipur.ac.in.                 |                             |  |  |
|                      | HEI Details                           | ок                                  |                             |  |  |
|                      | State / UT *                          | University*                         |                             |  |  |
|                      | Chhattisgarh                          | INDIAN INSTITUTE OF MANAGEMENT RAIF | PUR                         |  |  |
|                      | Institute/College Name                |                                     |                             |  |  |
|                      | Indian Institute of Management Raipur |                                     | Other                       |  |  |
|                      | cd0a                                  | ed0a 9                              |                             |  |  |
|                      |                                       | 0000                                |                             |  |  |
|                      |                                       |                                     |                             |  |  |
|                      |                                       |                                     |                             |  |  |

### Step 5:

Go to: https://mmc.ugc.ac.in/NFLP/NHome

Click on login tab.

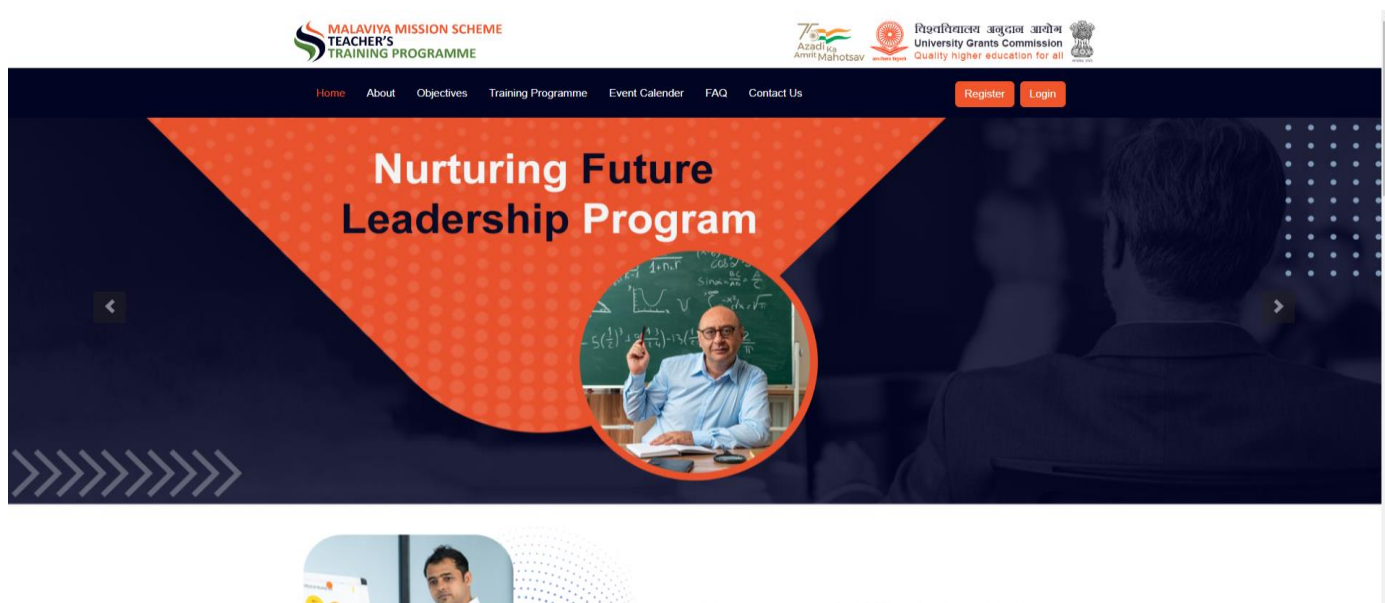

Background of Nurturing Future Leadership Program

← Building Business Owners ← Indian Institute of Management Raipur

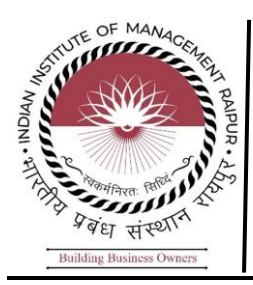

## Step 6:

Enter the credentials you received via email and click on the 'Login' button. Select 'Participant' as your role.

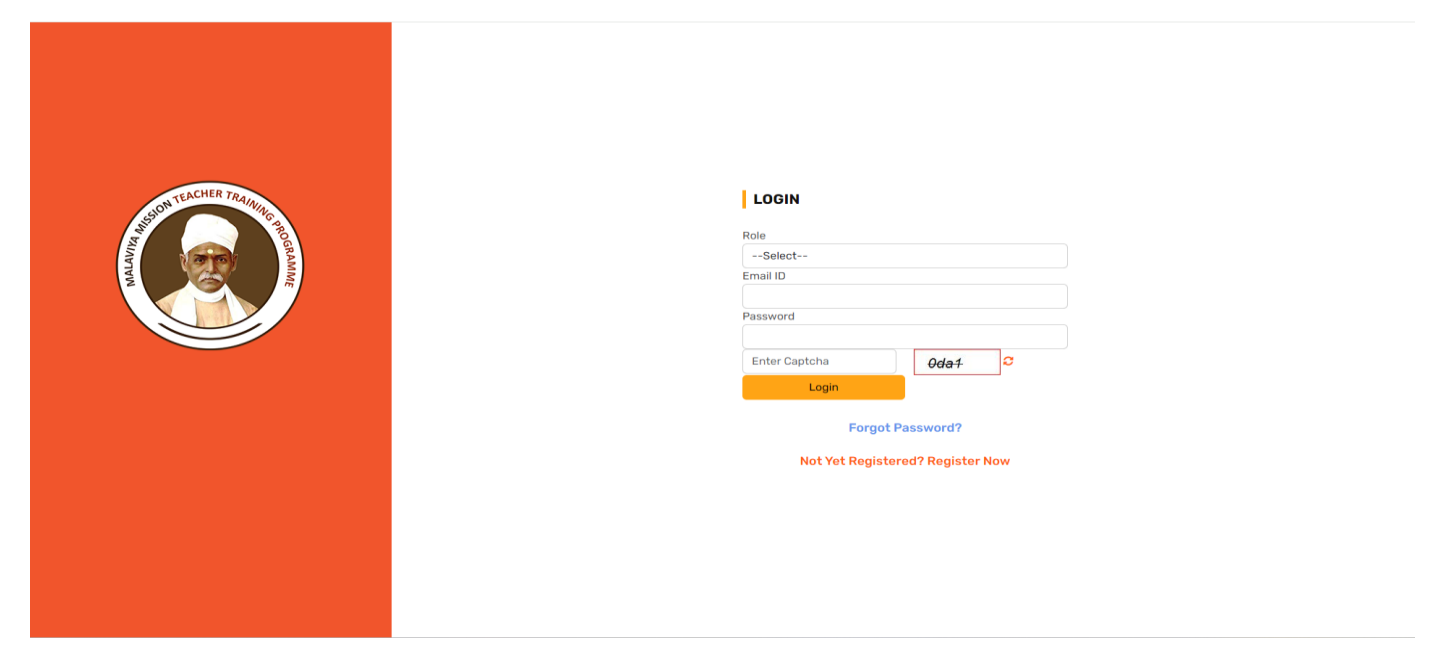

### Step 7:

Change your password: • Enter the current password received via email. • Enter the new password. • Confirm the new password.

| Sur TEACHER TRAINING TO BROWNE | CHANGE PASSWORD OF YOUR ID (<br>ADITYAKUMAR@IIMRAIPUR.AC.IN)<br>Current Passowrd |
|--------------------------------|----------------------------------------------------------------------------------|
|                                | Confirm Password Enter Captcha Cogin                                             |

You will receive a pop-up message stating, 'Your password has been changed successfully'.

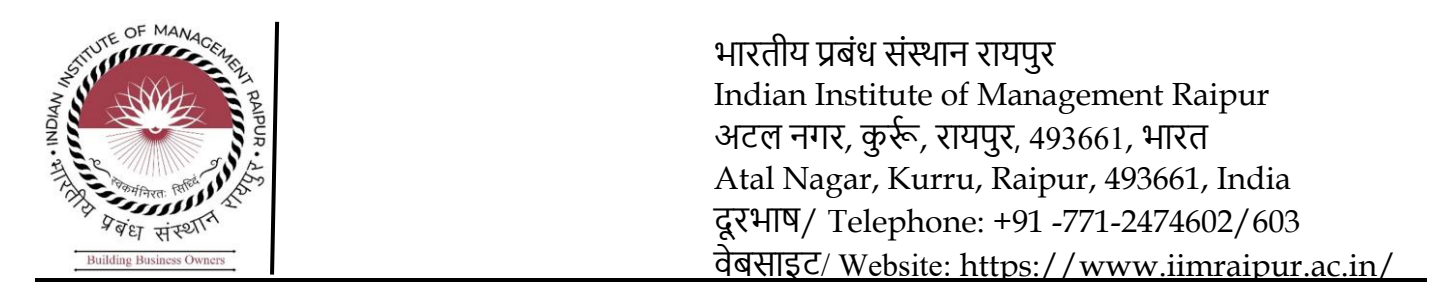

### Step 8: Goto - https://mmc.ugc.ac.in/NFLP/NHome

Click on Login Tab. Enter email id and password. Once login - Click on the Tab – Apply for NFLP Nurturing Future Leadership Programme.

|                                                                                      |                              | Letter                                 | to MMC (11-12-2023)               | 🖉 User Manual (Participant)                  | ৭ Change Password                                                                                        | 🕀 Logout                       |
|--------------------------------------------------------------------------------------|------------------------------|----------------------------------------|-----------------------------------|----------------------------------------------|----------------------------------------------------------------------------------------------------|--------------------------------|
| Participant :                                                                        | Dashboard # Home > Dashboard |                                        |                                   |                                              |                                                                                                    |                                |
| <ul> <li>Dashboard</li> <li>Profile</li> <li>Apply for NEP Theme Training</li> </ul> | My Programmes                | No. of NEP Theme Training Participated | Apply for NFLP (N<br>Leadership F | lurturing Future App<br>rogramme) Pro<br>Ter | ily for Guru Dakshta(Faculty I<br>gramme), Refresher Course a<br>rm Programme/Faculty Devel<br>Programme | nduction<br>nd Short<br>opment |
| Image: My NEP Theme Training       Image: My NFLP Training                           |                              |                                        |                                   |                                              |                                                                                                    |                                |
| Feedback     Learning Resources                                                      |                              |                                        |                                   |                                              |                                                                                                    |                                |
|                                                                                      |                              |                                        |                                   |                                              |                                                                                                    |                                |
|                                                                                      |                              |                                        |                                   |                                              |                                                                                                    |                                |

Step 9: Select Preferable Centre & Program (Apply for NFLP)

Select: Indian Institute of Management Raipur (IIM Raipur) as 1st Preference and fill reaming required details.

| E Steacher<br>Training program                                                                 |                                                                                                    | Letter to MMC (11-12-2                  | 2023) 🛢 User Manual (Participant)          | ୟ Change Password               | 🕞 Logout    |
|------------------------------------------------------------------------------------------------|----------------------------------------------------------------------------------------------------|-----------------------------------------|--------------------------------------------|---------------------------------|-------------|
| Participant :                                                                                  | HOME > NURTURING FUTURE LEADERSHIP PROGRAM                                                                   |                                         |                                            |                                 |             |
| Dashboard     Profile                                                                          | NURTURING FUTURE LEADERSHIP PROGRAM                                                                          |                                         |                                            | View Tra                        | aining List |
| Apply for NEP Theme Training     My NEP Theme Training     Apply for NFLP     My NELP Training | Preferable Center & Program Date :<br>Select Option 1<br>Applicant Date of Joining in Current Organization * | Select Option 2<br>Current Experience * | Select Option 3<br>Current experience from | the date of joining of the pres | sent post   |
| Feedback     Learning Resources                                                                | Total Experience from the date of Regular Faculty *                                                          | Nature of Employment *                  |                                            |                                 |             |
|                                                                                                | Why do you want to join the Nurturing Future Leadership Program                                              | Select<br>n (100 words)                 |                                            |                                 |             |
|                                                                                                | What are your expectations from the programme? (100 words)                                                   |                                         |                                            |                                 | 6           |

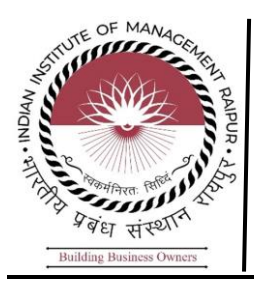

# **Step 10:**

Upload Nomination letter Form (PDF only): Click on submit.

|     | MALAVIYA MISSION<br>TEACHER<br>TRAINING PROGRAM | ME Letter to MMC (11-12-2023) @ User Manual (Participant) & Change Password & Log                                                  | out |  |  |  |
|-----|-------------------------------------------------|----------------------------------------------------------------------------------------------------|-----|--|--|--|
| Par | ticipant .                                      | What are your expectations from the programme? (100 words)                                                                         |     |  |  |  |
| æ   | Dashboard                                       |                                                                                                    |     |  |  |  |
| 4   | Profile                                         |                                                                                                    |     |  |  |  |
| ٢   | Apply for NEP Theme Training                    | How this Nurturing Future Leadership Program will help you in your professional development. (100 words)                           |     |  |  |  |
|     | My NEP Theme Training                           |                                                                                                    |     |  |  |  |
| Ê   | Apply for NFLP                                  |                                                                                                    |     |  |  |  |
| 88  | My NFLP Training                                |                                                                                                    |     |  |  |  |
| 9   | Feedback                                        | what way you will contribute in the growth of the institute after completion of the Nurturing Future Leadership Program(100 words) |     |  |  |  |
| Ð   | Learning Resources                              |                                                                                                    |     |  |  |  |
|     |                                                 | Special trainings/topics/specialised area of your interest to be covered in the course                                             |     |  |  |  |
|     |                                                 |                                                                                                    |     |  |  |  |
|     |                                                 |                                                                                                    |     |  |  |  |
|     |                                                 | Upload Nomination Letter( duly signed by Head of the Institution) * (.pdf Format Only)                                             |     |  |  |  |
|     |                                                 | Choose file No file chosen                                                                                                    |     |  |  |  |
|     |                                                 | Submit                                                                                                    |     |  |  |  |
|     |                                                 |                                                                                                    |     |  |  |  |

Thank you for your application!

Indian Institute of Management Raipur, Atal Nagar, P. O. – Kurru (Abhanpur), Raipur (C.G.) 493 661, Telephone:+91-771-2474600